# Administracja modułem formularzy dynamicznych

## Konfigurator formularzy dynamicznych

Funkcjonalność konfiguratora formularzy dynamicznych pozwala administratorowi systemu na stworzenie formularza, w którym możliwe będzie definiowanie danych nieobecnych do tehj pory w systemie. Formularz skłądać się może z pól tekstowych, pól daty, rekordów powielanych(multiplikowanych), list wyborów etc – lista elementów i ich przeznaczenie definiowana jest przez administratorów systemu. Dla stworzonego w systemie formularza, możliwe jest również zdefiniowanie szablonu, względem którego generowane będą do pliku pdf dane zawarte w szablonie.

## Definicja formularzy dynamicznych

## Ekran główny – lista formularzy

| C 🔀 🙆 🗽 http://192.168.7.4/-michal.bartoszewicz/crm/raban/crm?/htdocs/index.php?&firmy_search=1&module=formularz&func=&mode=results'r 🔻 🔹 🕞 🕫 Google 🔍 |                           |          |            |                  |            |                 |                          |                   |
|----------------------------------------------------------------------------------------------------|---------------------------|----------|------------|------------------|------------|-----------------|--------------------------|-------------------|
| Hitebria: Faktury - podgląd _ Raport zalegleści _ Wyszuklivanie filmy _ Wynik vyszuklivania _ Lista formularzy utytkownika _                           |                           |          |            |                  |            |                 |                          |                   |
| Główny Sprzedawca                                                                                                    | LISTA FORMULARZY          | UŻYTKOWN | IKA        |                  | k          |                 |                          |                   |
|                                                                                                    | 0/24 ⇔ ⇔]                 |          |            |                  |            | 1               | <b>)</b> (0/27) ಶ 🝠(0) 🗍 | Skróty 🎄 🔒 Drukuj |
| Moja strona<br>Firmy                                                                                                    | Formularze użytkownika    |          |            |                  |            |                 |                          |                   |
| Obiekty<br>Osoby                                                                                                    | Nazwa                     |          |            |                  | Liczba pól |                 | Operacje                 |                   |
| Grupy                                                                                                    | Oferty                    |          |            | 4                |            |                 |                          |                   |
| Zdarzenia<br>Delegator                                                                                                    | Firmy                     |          |            | 19               |            | •• • • •        |                          |                   |
| Oferty<br>Procesy                                                                                                    | Osaby                     |          |            | •                |            | +- III 🔍        |                          |                   |
| Faktury                                                                                                    | Okazje                    |          |            | 0 H-112 (C       |            |                 |                          |                   |
| Poczta                                                                                                    | Procesy                   |          |            |                  | 0          |                 | +- III 🔍                 |                   |
| Archivum<br>Akcje marketingove                                                                                                    | Pisma przychodzące        |          |            | 0                |            | +- III 🔍        |                          |                   |
| Ankiety<br>Przesłanki                                                                                                    | Pisma wychodzące          |          |            | 0                |            | +- == 0.        |                          |                   |
| Programy lojalnościowe<br>Zlecenia                                                                                                    | Przesłanki                |          |            | 0 - EE 🖎         |            | + III 🔍         |                          |                   |
| Helpdesk<br>Zamóvienia                                                                                                    | Materiały                 |          |            | 0 Her 199 🖎      |            |                 |                          |                   |
| Materiały firmowe                                                                                                    |                           |          |            |                  |            |                 |                          |                   |
| Raporty                                                                                                    | Dynamiczne zakładki Dodaj |          |            |                  |            |                 |                          |                   |
| Administracja<br>Logout                                                                                                    | Nazwa                     | Publikuj | Liczba pól | Można wiązać z p | procesami  | Można generować | oferty                   | Operacje          |
| C KALENDARZ                                                                                                    | Potrzeby krajowe          | Tak      | 75         | Tak              |            | Tak             |                          |                   |
| PWŚCPtSN                                                                                                    | Umowy                     | Tak      | 7          | Tak              |            | Nie             |                          |                   |

Lista formularzy jest miejscem grupującym wszelkie już utworzone formularze (zarówno dynamiczne zakładki jak i formularze użytkownika), oraz pozwalającym tworzyć i dodawać nowe. Z tego poziomu możemy edytować informacje dotyczące formularza, utworzyć/edytować formularz oraz podejrzeć już utworzony formularz

| ▲ ► C × f              | http://192.168.7.4/~michal.bartoszewicz/crm/raben/crm7/htdocs/index.php?module=formularze&function           | =&mode=update&id=1&no_zakladk 🛠 🔻 🔹 🕞 🖲 Google 🔍 🔾 |
|------------------------|----------------------------------------------------------------------------------------------------|----------------------------------------------------|
| 🔓 CRM7                 | Historia: Formularze użytkovnika - edycja 🚽 Lista formularzy użytkovnika 🍵 Formularze użytkovnika - edycja 🍵 |                                                    |
| Główny Sprzedawca      | FORMULARZE UŻYTKOWNIKA - EDYCJA                                                                              |                                                    |
|                        |                                                                                                    | 🔔 (0/27) ಶ 📝 (0) 📑 Skróty 🎄 🔒 Drukuj               |
| Moja strona            |                                                                                                    |                                                    |
| Firmy                  | Zapisz                                                                                                    |                                                    |
| Obiekty                | Nazwa: Oferty                                                                                                |                                                    |
| Osoby                  | Komentarz:                                                                                                   |                                                    |
| Grupy                  |                                                                                                    |                                                    |
| Zdarzenia              |                                                                                                    |                                                    |
| Delegator              |                                                                                                    |                                                    |
| Oferty                 | Automatyczne kolumny: Tak                                                                                    |                                                    |
| Procesy                | Ilość kolumn: 2                                                                                              |                                                    |
|                        | Tania                                                                                                    |                                                    |
| Pisma                  | capisz                                                                                                    |                                                    |
| Poczta                 |                                                                                                    |                                                    |
|                        |                                                                                                    |                                                    |
| Akcje marketingove     |                                                                                                    |                                                    |
|                        |                                                                                                    |                                                    |
| Przesłanki             |                                                                                                    |                                                    |
| Programy lojalnościowe |                                                                                                    |                                                    |
| Zlecenia               |                                                                                                    |                                                    |
|                        |                                                                                                    |                                                    |
|                        |                                                                                                    |                                                    |
| Materiały firmowe      |                                                                                                    |                                                    |
| Raporty                |                                                                                                    |                                                    |
| Administracja          |                                                                                                    |                                                    |
| Logout                 |                                                                                                    |                                                    |
| C KALENDARZ            |                                                                                                    |                                                    |
| Mai 2009               |                                                                                                    |                                                    |
| PWŚCPtSN               |                                                                                                    |                                                    |
| 198 KB 51 51 KB/2 54   | 12. Zakończono                                                                                               | 10 C 007 0K 4 101                                  |

## Edycja informacji o formularzu

Na tym ekranie administrator ustala podstawowe parametry tworzonego formularza: tytuł oraz ilość i sposób łamania kolumn. Jeżeli zostanie wybrane ręczne łamanie kolumn, każdy kolejno dodany element formularza zostanie umiejscowiony na prawo od poprzedniego, dopiero zaplanowane złamanie linii bądź dodanie nagłówka stworzy nową linie elementów formularza. Przy domyślnych ustawieniach dopuszczalna ilość elementów w jednej linii to 2.

#### 🔹 🔀 🕼 🚡 http://192.168.7.4/-michal.bartoszewicz/crm/raben/crm7/htdocs/index.php?module=formularze&func=pola&mode=update&id=57&rx=01 👷 🔻 🔘 🖲 Google Q ularze użytk nika 🖌 CRM7 POZYCJE FORMULARZA : Umowy 🌲 (0/27) ಶ 🤔 (0) 📑 Skróty 🎄 🔒 Drukuj 0/24 🖒 🖒 Rodzaj: Krótkie pole tekstowe 📕 Etykieta: Opis Pola: Pole wymagane: 🛛 Tak 📕 Etykieta widoczna: 🛛 🛛 🗖 Traktuj jako nazwę rekordu: 🛛 Nie 🗾 Ilość znaków: Wartość domyślna: Widoczność: Lista trybów oddzielonych przecinkami:add - dodawanie,update - edycja,display - podgląd Pokaż w datatable: 🛛 🛛 🖿 Widoczne w wyszukiwaniu uproszczonym: Tak 🜌 odaj pole Anuluj Podgląd formularza Zakończ i w Nazwa Typ pola Zalezne od Traktuj jako nazwę rekordu Operacje Czas trwania umowy Nagłówek Nie ₽ +- × Czas obowiązywanie umowy Tabela - otworzenie Nie ₩£ +-× 장 순 +- X od Nie Data Data Nie ---× Do C KALENDARZ

Lista pozycji formularza

Na tym ekranie odbywa się konstruowanie formularza. Korzystając z pola rodzaj wybieramy jeden z dostępnych elementów:

• krótkie/długie pole tekstowe,

- lista wyboru (combobox lub radiobutton),
- checkbox,
- data,
- nagłówek (rysuje poziomą linię oddzielającą od siebie sekcje formularza, nadając im tytuł),
- pole wyboru firmy,
- pole wyboru pracowników,
- pole wyboru osób kontaktowych
- możliwość złamania linii i dodawania kolejnych pól w nowej linii

Przycisk dodawania pola zatwierdza dodanie elementu do formularza, przycisk podglądu pokazuje wstępnie wygenerowany formularz, przycisk zapisz i wygeneruj formularz – jak nazwa wskazuje – kończy prace z edytorem i dodaje formularz jako nowy element systemu.

Poniżej wyboru rodzaju pola, znajdują się wartości opisujące wybrane pole, różnią się one w zależności od wybranego typu.

- Pole etykieta: Nazwa poprzedzająca dodany element
- Opis pola: Informacja objaśniająca dany element, znajduję się poniżej dodanego pola
- Pole wymagane Czy wymagane jest wprowadzenie danych
- Etykieta widoczna Czy nazwa pola ma być pokazywana
- Traktuj jako nazwę rekordu: Dotyczy formularzy dynamicznych Wprowadzona tu informacja będzie w systemie nazwa wprowadzonego elementu
- Widoczność definiuje czy ten element będzie widoczny zawsze, czy tez może tylko przy edycji/wyszukiwaniu/dodawaniu elementu.
- Wartość domyślna wartość domyślnie wybrana/wpisana przy dodawaniu elementu
- Ilość znaków(krótkie pole tekstowe) określa szerokość nowo dodanego pola
- Ilość znaków(długie pole tekstowe) pozwala zdefiniować wymiary nowo dodanego pola
- Wartości(lista wyboru) definiuje wartości do wyboru z listy, dodatkowo przy listach wyboru możliwe jest zdefiniowanie pól pojawiających się w zależności od wybranej wartości
- Text gdy true/false definiuje opisy wartości dla pól typu checkbox
- Wartość domyślna/edycja definiuje domyślną datę i możliwość jej edycji dla pól typu data
- Nagłówki kolumn określa nagłówki dla pól tabeli
- Szerokość tabeli określa czy tabela ma zająć całą dostępna szerokość czy trzymać rozmiar innych elementów formularza

## Rozbudowa formularza firmy – przykład

Założenia: Rozpatrzmy chęć dodania do formularza dodawania firmy następujących pól:

- Etykiety z polem, będącej elementem nawigacyjnym.
- Dużego pola tekstowego na wprowadzenie warunków płatność
- Poziomu rabatu, z możliwością wybrania procentowego poziomu rabatu z listy wartości 0,10,20...
- Pól mówiących nam o kontakcie z firmą:

- Informacji o języku korespondencji(wybierany z listy)
- Osobie korespondencyjnej z naszej firmy (wybieranej z listy użytkowników systemu)
- Checkboxów odpowiedzialnych za zakupione produkty.

Formularz pojawiać ma się zarówno przy dodawaniu, jak i edycji, wyszukiwaniu oraz podglądzie firm.

## Konstrukcja formularza:

- Pole typu nagłówek, etykieta: Przetarg
- Długie pole tekstowe 'Warunki płatności', wysokość pola: 4
- złamanie linii (w celu umieszczenia poziomu rabatu poniżej warunków płatności)
- Poziom rabatu lista wyboru (combobox) o wartościach 10,20,30,40,50,60,70,80,90,95,99
- Nagłówek Kontakt
- Lista wyboru (combobox) język korespondencji (wartości: Polski, Angielski, Niemiecki, Francuski, Włoski, Portugalski, Rosyjski, Czeski, Szwedzki, Norweski,)
- Złamani linii wybór osoby kontaktowej umieścimy w nowej linii przez co będzie ona czytelniejsza
- Pole osoby, etykieta pola: Osoba kontaktowa
- Kolejne złamanie linii celem lepszego uwidocznienia kolejnego elementu
- Otworzenie tabeli, etykieta widoczna (Zakupione produkty), obramowanie tabeli: niewidoczne pozwoli to na zgrupowanie elementów dodanych do tabeli bez rysowania tabeli wokół nich.
- Seria pól typu checkbox z nazwami produktów jako etykiety oraz wartości pól dla true: tak, dla false: nie.
- Zamknięcie tabeli kolejne dodane elementy będą poza tabelą.

Po dodaniu wszystkich pól, i wybraniu opcji zakończ i wygeneruj formularz, dodany przez nas formularz zostanie dołączony, w tym wypadku, do formularza firm:

# Definicja zakładki dynamicznej – przykład

**Założenia:** Rozpatrzmy stworzenie zakładki na której umieścimy informacje o umowach które mamy zawarte z klientem, oraz czasie ich trwania. Docelowy wygląd i funkcjonalność którą chcemy uzyskać prezentuje się tak:

| Plik Edycja Widok Hi                                               | toria Zakładki <u>N</u> arzędzia Pomo <u>c</u><br>)                                                                                                    | cz/crm/raben/crm7/htdocs/index.php?module=formularze&func=obiekty_57&n | node=search&id_join,☆ ▼ | • Google Q                          |  |  |  |  |
|--------------------------------------------------------------------|----------------------------------------------------------------------------------------------------|------------------------------------------------------------------------|-------------------------|-------------------------------------|--|--|--|--|
| 🚡 CRM7 - Lista formularzy użytko 📀 🔁 CRM7 - Umowy - Wyszukiwanie 🔇 |                                                                                                    |                                                                        |                         |                                     |  |  |  |  |
|                                                                    | Histeria: Petrzeby krajove - Wyszukivanie – Pormularze użytkovnika - edycja – Pozycje formularza – Lista formularzy użytkovnika – Umovy - Wyszukivanie – |                                                                        |                         |                                     |  |  |  |  |
| GRIVI /                                                            | Podglad Finanse Osoby Okazie Ofer                                                                                                    | rty Procesy Pisma Poczta Archiwum Historia Akcie marketingowe          | Wiecei                  |                                     |  |  |  |  |
|                                                                    |                                                                                                    |                                                                        | » Ankiety               |                                     |  |  |  |  |
| Główny Sprzedawca                                                  | UMOWY - WYSZUKIWANIE : DA                                                                                                    | ACHSER                                                                 | » Przesłanki            |                                     |  |  |  |  |
|                                                                    |                                                                                                    |                                                                        | » Programy lojalnościow | 📑 ʃ (0) 📑 Skróty 🎄 🔒 Drukuj         |  |  |  |  |
| Moja strona                                                        |                                                                                                    |                                                                        | » Zlecenia              |                                     |  |  |  |  |
| Firmy                                                              | wyszukaj                                                                                                    |                                                                        | » Zamówienia            |                                     |  |  |  |  |
| Obiekty                                                            | Czas trwania umowy                                                                                                    |                                                                        | » Potrzeby krajowe      |                                     |  |  |  |  |
| Osoby                                                              | Czas obowiązywanie umowy:                                                                                                    |                                                                        | » Umowy                 |                                     |  |  |  |  |
| Grupy                                                              | Numer umowy:                                                                                                    |                                                                        |                         |                                     |  |  |  |  |
| 2darzenia<br>Delegeter                                             | Wyszukaj                                                                                                    |                                                                        |                         |                                     |  |  |  |  |
|                                                                    |                                                                                                    |                                                                        |                         |                                     |  |  |  |  |
| Oferty                                                             | 🖸 Umowy - Lista                                                                                                    |                                                                        | Dodaj                   |                                     |  |  |  |  |
| Procesy                                                            | IIIS                                                                                                    |                                                                        |                         |                                     |  |  |  |  |
| Faktury                                                            | Znaleziono: 0                                                                                                    |                                                                        |                         |                                     |  |  |  |  |
| Pisma                                                              | \$ Od \$ Do                                                                                                    | Numer umowy                                                            | Operacj                 | e                                   |  |  |  |  |
| Poczta                                                             |                                                                                                    |                                                                        |                         |                                     |  |  |  |  |
| Akcia markatingaya                                                 |                                                                                                    | nie znaleziono                                                         |                         |                                     |  |  |  |  |
| Ankiety                                                            |                                                                                                    |                                                                        |                         |                                     |  |  |  |  |
| Przesłanki                                                         |                                                                                                    |                                                                        |                         |                                     |  |  |  |  |
| Programy lojalnościowe                                             |                                                                                                    |                                                                        |                         |                                     |  |  |  |  |
| Zlecenia                                                           |                                                                                                    |                                                                        |                         |                                     |  |  |  |  |
| Helpdesk                                                           |                                                                                                    |                                                                        |                         |                                     |  |  |  |  |
| Zamóvienia                                                         |                                                                                                    |                                                                        |                         |                                     |  |  |  |  |
| Materiały firmowe                                                  |                                                                                                    |                                                                        |                         | L                                   |  |  |  |  |
| Raporty                                                            |                                                                                                    |                                                                        |                         |                                     |  |  |  |  |
| Administracja                                                      |                                                                                                    |                                                                        |                         |                                     |  |  |  |  |
| Logout                                                             |                                                                                                    |                                                                        |                         |                                     |  |  |  |  |
| C KALENDARZ                                                        |                                                                                                    |                                                                        |                         |                                     |  |  |  |  |
| Maj 2009                                                           |                                                                                                    |                                                                        |                         |                                     |  |  |  |  |
| 92 KB 52.54 KB/s 3.98                                              |                                                                                                    |                                                                        |                         | ⊊recreate query=1&i 🧩 🏊 E 🛛 🕺 81.3K |  |  |  |  |

Ekran wyszukiwania dodanych wartości i lista wszystkich dodanych prezentować ma się następująco:

| 🙀 CRM7                 | Historia: Procesy _ Umowy - Wyszuki | wanie 🝵    |            |               |                     |  |  |
|------------------------|-------------------------------------|------------|------------|---------------|---------------------|--|--|
| Główny Sprzedawca      | UMOWY - WYSZUKIWAN                  | E          |            |               |                     |  |  |
|                        |                                     |            |            | 🍺 📑(0)        | 🔔 (0/27) 🛛 📑 Skróty |  |  |
| Moja strona<br>Firmv   | Wysz                                | zukaj      |            |               |                     |  |  |
| Obiekty                | Potrzeby krajowe Firma:             | aj 🔽       |            |               |                     |  |  |
| Osob 🔊<br>Grupy        | Czas trwania umowy                  |            |            |               |                     |  |  |
| Zdarzenia              | Czas obowiązywanie umowy:           | H H        |            |               |                     |  |  |
| Delegator              | Numer umowy:                        |            |            |               |                     |  |  |
| Oferty                 | Wysz                                | Wyszukaj   |            |               |                     |  |  |
| Procesy                |                                     |            |            |               |                     |  |  |
| Faktury                | 🖸 Umowy - Lista                     | Dodaj      |            |               |                     |  |  |
| Pisma                  | XLS                                 |            |            |               |                     |  |  |
| Poczta                 | Znaleziono: 2                       |            |            |               |                     |  |  |
| Archiwum               | Firma                               | ⇔ Od       | ≑ Do       | Numer umowy   | Operacje            |  |  |
| Akcje marketingowe     | AGR POLSKA                          | 2009-02-25 | 2010-02-25 | 01/02/2009 BF |                     |  |  |
| Ankiety                |                                     |            |            |               |                     |  |  |
| Przesłanki             | Raben                               | 2009-02-24 | 2010-02-24 | 143/21/2009   | <b>€</b> . +- ×     |  |  |
| Programy Iojalnosciowe |                                     |            |            |               |                     |  |  |
| Helpdeck               |                                     |            |            |               |                     |  |  |

#### Wykonanie formularza:

Przy konstruowaniu formularza dostępne są dwa nowe elementy:

- Pokaż w datatable rekord zamieszczony w ty polu widoczny będzie w tabeli wyników
- Widoczne w wyszukiwaniu uproszczonym pole będzie zawsze widoczne na formularzu wyszukiwania, w przypadku wybrania wartości negatywnej, pole widoczne będzie dopiero po naciśnięciu przycisku 'Wyszukiwanie zaawansowane'.

#### **Elementy formularza:**

- Nagłówek: czas trwania umowy
- Otworzenie tabeli: Czas obowiązywania umowy
- Pole Data: Od Określi termin rozpoczęcia umowy

- Pole Data: Do Określi termin zakończenia umowy
- Zamknięcie tabeli
- Złamanie linii w celu oddzielenia czasu trwania umowy od numeru umowy.
- Krótkie pole tekstowe numer umowy. Pole traktowane jako nazwa rekordu dzięki temu identyfikacja umów w systemie odbywać się będzie po ich numerach (np. przy wiązaniu umowy z procesem)

Wynikowy formularz dodawania:

| 🚹 http://192.168.7.4/~michal.bartoszewicz/crm/raben/crm7/htdocs/index.php?module=formularze&func=obi |         |  |  |  |  |  |
|----------------------------------------------------------------------------------------------------|---------|--|--|--|--|--|
| UMOWY - DODAWANIE                                                                                    | Zamknij |  |  |  |  |  |
| Dodaj<br>Firma: Wyszukaj V<br>THE X                                                                  |         |  |  |  |  |  |
| Czas obowiązywanie umowy:                                                                            |         |  |  |  |  |  |
| Numer umowy:                                                                                         |         |  |  |  |  |  |
| Dodaj                                                                                                |         |  |  |  |  |  |
|                                                                                                    |         |  |  |  |  |  |
|                                                                                                    |         |  |  |  |  |  |
|                                                                                                    |         |  |  |  |  |  |

| 38 KB 12.68 KB/s 2.998 | Zakończono | 🧩 💽 D 829.5K |
|------------------------|------------|--------------|

## Eksport zawartości formularza do pliku PDF:

Każde z pól formularza, stanowi jednocześnie tzw. 'Tag', będący kluczem dla danego pola. Dzięki takiemu powiązaniu, zawartość każdego z pól (per formularz) możliwa jest do eksportu w postaci pliku generowanego dla dynamicznej zakładki. W menu administracja -> Tagi Szablonów Ofert dostępna jest lista wszystkich dostępnych w systemie tagów podzialona na 2części:

- Tagi globalne
- Tagi szablonu

Tagi globalne, są to odgórnie zdefiniowane wartości, zwracające dane teleadresowe dla podmiotów powiązanych z formularzem. Dla przykładu – wprowadzenie do wzorca dokumentu taga:

#### {{firma:nazwa}}

Spowoduje zastąpnienie go w wygenerowanym dokumencie nazwą firmy, wybranej w danym formularzu, a tag {{data}} spowoduje wyświetlenie w systemie aktualnej daty.

Natomiast tagi szablonu, to lista pól specyficznych dla wybranego szablonu, i działąjących tylko w jego obrębie. Nazwą dla taga, w wypadku datgów szablonu, jest pole nazwa wyspecyfikowane podczas definiowania formularza dynamicznego. Jedyną zmianą jest to, iż w wypadku pól typu multiplikowany rekord, podczas definiowania szablonu, użytkownik określić musi zakres prezentowanych danych, dla przykładu:

• W rekordzie multiplikowanym, umieszczone zostało pole o nazwie 'Opis produktu'. Tag dostępny na liście tagów szablonów ofert, to:

'{{multirekord150:Opis produktu}}'

W wypadku użycia tego pola dla generowanym pliku pdf, wymagane jest określenie zakresu multiplikacji(wystąpienia na formularzu) które będzie prezentowane. Dzieje się to przez dodanie numeru porzadkowego do danego taga(zaczynajać od zera) tj. przedstawienie go w postaci:

{{0multirekord150:0pis produktu}} {{1multirekord150:0pis produktu}} etc.

Reprezentacja taka pobierze na wynikowy plik pdf kolejno pierwszą i drugą wartość pola multirekordu na formularzu.

Lista tagów w systemie CRM prezentuje się następująco:

| Marta Hill                                                                         | GENERATOR_OFERT-TAGI-SEARCH-CAPTION                                                                                                    |                                                                                   |  |  |
|------------------------------------------------------------------------------------|----------------------------------------------------------------------------------------------------|-----------------------------------------------------------------------------------|--|--|
|                                                                                    |                                                                                                    | (13)                                                                              |  |  |
| Moja strona<br>Firmy<br>Oferty i umowy<br>Osoby<br>Grupy<br>Zdarzenia<br>Delegator | Pokaž         Szablon oferty:       Wyszukaj         X         Powiązany formularz:       Wyszukaj         Ofert i Umowy         I       1 |                                                                                   |  |  |
| Procesy                                                                            | 🗅 Lista dostępnych wyw                                                                                                    |                                                                                   |  |  |
| Pisma                                                                              | Znaleziono: 36                                                                                                    |                                                                                   |  |  |
| Poczta                                                                             | Tag                                                                                                    | Opis                                                                              |  |  |
| Archiwum<br>Newsletter                                                             | {{data}}                                                                                                    | Dzisiejsza data                                                                   |  |  |
| <ul> <li>Akcje marketingowe</li> <li>Materiały firmowe</li> </ul>                  | {{firma:adres}}                                                                                                    | Adres firmy                                                                       |  |  |
| Raporty                                                                            | {{firma:kod_miasto_kraj}}                                                                                                    | Kod pocztowy, miasto i kraj (jeśli inny niż główny kraj aplikacji) z adresu firmy |  |  |

Wzorzec, względem którego generowany będzie w systemie crm7 plik pdf, odstępny jest do pobrania/dodania w menu administracja->słowniki-> Szablony dla formularzy dynamicznych.

System akceptuje szablony dodane w formacie .odt (dokument tekstowy programu OpenOffice) i konwertuje je do formy wynikowej będącej plikiem w formacie PDF.

Słownik dodawania szablonu prezentuje poniższy zrzut ekranu:

| Historia: generator_ofert-tagi-search-caption 🛓 admin-slowniki-results-                      | caption,                                                        | <u>_</u> |
|----------------------------------------------------------------------------------------------|-----------------------------------------------------------------|----------|
|                                                                                              | Szablony dla Formularzy dynamicznych - edycja                   | - 🗆      |
|                                                                                              | crm7.hejmielec.ires.pl                                          |          |
| ADMIN-SLOWNIKI-RESULTS-CAPTION                                                               | Szablony dla Formularzy dynamicznych - edycja.                  | Zamknij  |
|                                                                                              | Szablon oferty                                                  |          |
| Wyszukaj<br>Rodzaj słownika: <mark>Szablony dla formularzy dynamicznych *</mark><br>Wyszukaj | Nazwa pliku: Szablon oferty<br>Choose<br>Ofert i Umovy v Zapisz |          |
| Szablony dla formularzy dynamicznych                                                         | _                                                               |          |
| Słowniki: 2                                                                                  |                                                                 |          |
| Formularz dynamiczny                                                                         |                                                                 |          |
| Ofert i Umowy                                                                                |                                                                 |          |
| Ofert i Urnowy                                                                               |                                                                 |          |
|                                                                                              |                                                                 |          |
|                                                                                              |                                                                 |          |
|                                                                                              |                                                                 |          |
|                                                                                              |                                                                 |          |
|                                                                                              |                                                                 |          |
|                                                                                              |                                                                 |          |

Dodanie szablonu do systemu, wymaga od uzytkownika Nadania szablonowi nazwy widocznej w systemie, wyboru pliku szablonu z dysku, oraz wyboru formularza z którym dany szablon jest powiązany. Po dodaniu szablonu, plik pdf dostępny jest do wygenerowania z poziomu powiązanej zakłądki w menu po lewej stronie systemu – tak jak zostało to zaprezentowane na poniższym zrzucie ekranu:

| 8 | Firma                | Proces       | Autor           | 💠 Nazwa               | Operacje                                          |
|---|----------------------|--------------|-----------------|-----------------------|---------------------------------------------------|
|   | (wszystkie) 🗸        |              | (wszystkie) 💌   |                       |                                                   |
|   | generic_test_company | MH_271011_10 | Marta Hill      | 12/HEJGRUPA/MH/2011   | Generuj z                                         |
|   |                      |              | Marta Hill      | 11/HEJGRUPA/MH/2011   | Generuj z<br>Szablon oferty<br>Umowa<br>Generoj z |
|   |                      |              | we have a reall | 4.0/UE100UD4/MU/20044 |                                                   |